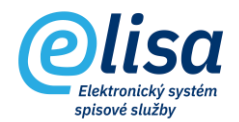

# 1. Převody do spisovny

Sekce Převody do spisovny obsahuje podsekce dle jednotlivých typů entit, které je možné předat do spisovny v závislosti na stavu vyřízení entity.

Sekce Převody do spisovny se zobrazuje v případě, že má dané funkční místo připojeno konfigurační skupinu s právem pro převod entit do spisovny.

Všechny formuláře převodů entit obsahují v horní části lištu ikon.

Pod lištou ikon je oblast filtrů vyhledávání, kde je možné skrze příslušná vyhledávací pole (např. Číslo jednací, Spisová značka, Popis, apod.) vyhledat po stisknutí tlačítka "NAČÍST" příslušnou entitu.

# 1.1 Převod dokumentů

Na formuláři lze vyhledat a předat do spisovny samostatné (které nejsou vložené do spisu, sběrného archu, dílu typového spisu a složky) dokumenty, které jsou již Vyřízené.

|       | Plisa                | =               | Kancelář / Pi    | řevody do spisovny / Pře | vod dokume      | ntů Hledat   | <ul> <li>✓ Při</li> </ul> | ihlášen: Bc. N | Aartin Ondřich DiS     | ., Prezentační funkční    | místo           | Čárový kôd  | - C                   | <u>+</u> |
|-------|----------------------|-----------------|------------------|--------------------------|-----------------|--------------|---------------------------|----------------|------------------------|---------------------------|-----------------|-------------|-----------------------|----------|
| _     | Cuisa                | Převo           | Převod dokumentů |                          |                 |              |                           |                |                        |                           |                 |             |                       |          |
|       | HANCELÁŘ :           | + 🗅 🖉 🐹 🔞 💆 💿 🖶 |                  |                          |                 |              |                           |                |                        |                           |                 |             |                       |          |
| k     | Přehled              | _               |                  |                          |                 |              |                           |                | -                      | · · · · · · ·             |                 | Skartační z | nak                   | _        |
| D     | Dokumenty            | ČJ pořa         | dí               | ČJ ročník                |                 | Popis        |                           | Typ dokument   | , Q                    | Spisový znak              | sový znak Q Vše |             |                       | *        |
|       | Spisy a sběrné archy | Do              | ruĉeno od do     | Evidováno od e           | to              | Spisový uzel |                           | Datum prá      | vní moci od            | Datum sp. událos          | ti              |             |                       |          |
| 5     | Složky a podsložky   | Evidend         | ní číslo         | Vše                      | Ŧ               | CNS a.s.     |                           | *              | Ondřich Martin E       | 3c. DiS., Prezentační fun | . *             |             | NACIS                 | ſ        |
|       | Zásilky              |                 | Evidenční číslo  | Číslo jednací            | Popis           |              | Typ dokumentu             | Spisový zn     | ak                     | Spisový uzel              | Vyřízeno        |             | Datum spouštěcí udále | osti     |
| (±'=) | Externí subjekty     |                 | 24               | CNSA/18/2021/cns/        | TEST PR         |              |                           | 330.1 - Spir   | sy staveb              | CNS a.s.                  | 15.02.202       | 22 11:33:27 | 15.02.2022 11:33:27   |          |
|       | Převody do spisovny  |                 | 5                | CNSA/4/2022/cns/Ond      | cizi dok - odpo | ved          |                           | 87.2 - Post    | oupeni vecně nebo nebo | 0 CNS 8.8.                | 16.02.202       | 22 10:21:44 | 16.02.2022 10:21:44   |          |
| •     | Převod dokumentů     |                 |                  |                          |                 |              |                           |                |                        |                           |                 |             |                       |          |

Popis jednotlivých ikon, dostupných na formuláři Převodu dokumentů:

Zobrazení detailu dokumentu": provede zobrazení detailu dokumentu v režimu pro čtení.

"Předání dokumentů do spisovny": provede předání vybraných dokumentů do spisovny.

Nejprve je potřeba vybrat spisovnu, do které budou dokumenty předány a poté je zvoleno, zda budou dokumenty vloženy do nového návrhu předávacího protokolu nebo do již existujícího.

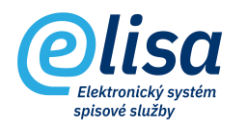

Kliknutím na tlačítko "PŘEDAT" dojde k vložení vybraných dokumentů na návrh předávacího protokolu, který je zobrazen jak uživateli (v sekci Převody do spisovny/Návrhy a protokoly/Návrhy neschválené), tak i pracovníkovi spisovny (modul Spisovna/Návrhy a protokoly/Návrhy neschválené).

Při předání entit na návrh probíhá validace, zda jsou komponenty v el. podobě, které jsou vloženy v dokumentech s formou "Digitální" a "Zdigitalizovaná", ve výstupním datovém formátu (v případě, že pro ně výstupní datový formát existuje). Tato validace se nastavuje v Administrace/Aplikace/Parametry aplikace, záložka "Obecné".

| Předání dokumentů do spisovny                                                                   |  |  |  |  |  |  |  |  |  |  |
|-------------------------------------------------------------------------------------------------|--|--|--|--|--|--|--|--|--|--|
|                                                                                                 |  |  |  |  |  |  |  |  |  |  |
| Spisovna ODSH                                                                                   |  |  |  |  |  |  |  |  |  |  |
| Vložit obsah do předávacího protokolu<br>Protokol<br>1315 (datum vytvoření 18.05.2021 13:57:49) |  |  |  |  |  |  |  |  |  |  |
| Vložit obsah do nového předávacího protokolu                                                    |  |  |  |  |  |  |  |  |  |  |
| Název                                                                                           |  |  |  |  |  |  |  |  |  |  |
| PŘEDAT ZAVŘÍT                                                                                   |  |  |  |  |  |  |  |  |  |  |

"Zatřídění do archivní krabice": provede zobrazení seznamu neuzavřených archivních krabic, kde je možné založit nebo vybrat archivní krabici, do které budou vloženy dokumenty. Do spisovny se pak předává archivní krabice (viz podsekce Archivní krabice).

# 1.1.1 Převod spisů

Na formuláři lze vyhledat a předat do spisovny samostatné (které nejsou vložené do dílu typového spisu a složky) spisy, které jsou již Uzavřené.

#### Převody do spisovny – stručný návod

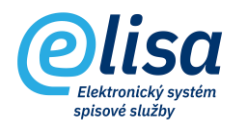

|     | Plisa                | ≡               | Kancelář / P    | fevody do spisovny / Pře | evod spisů Hledat                      | •             | Přihláš | en: Bc. Martin Ondřich DiS., E        | rezentační funkční míst | 2 Čárový kód     |                          |  |
|-----|----------------------|-----------------|-----------------|--------------------------|----------------------------------------|---------------|---------|---------------------------------------|-------------------------|------------------|--------------------------|--|
|     | Cursu                | Přev            | od spisů        |                          |                                        |               |         |                                       |                         |                  |                          |  |
|     | ANCELÁR :            | + 1 / 2 40 0 5  |                 |                          |                                        |               |         |                                       |                         |                  |                          |  |
| 2   | Přehled              | _               |                 |                          | - Proje                                |               |         |                                       | Tende Lei weet          |                  |                          |  |
| D   | Dokumenty            | Sp. z           | n. pořadí       | Sp. zn. ročník           | kapacita                               |               | Spiso   | wý znak Q                             | váracní znak<br>Vše     | ¥                |                          |  |
|     | Spisy a sběrné archy | Založeno 🔂 Uzav |                 |                          | Viastnik Datum sp. udá                 | astnik        |         |                                       | Evidenční číslo Vše     |                  |                          |  |
| 5   | Složky a podsložky   | CNS             | a.s.            | •                        | Ondřich Martin Bc. DIS., Prezentační f | un 🔻          |         | NAČÍST                                |                         |                  |                          |  |
|     | Zásilky              |                 | Evidenční číslo | Spisová značka           | Popis                                  | Počet záznamů |         | Spisový znak                          | Spisový uzel Uza        | vřeno            | Datum spouštěcí události |  |
| II. | Externí subjekty     |                 | 2980            | CNSA/14/2021/cns/        | Kapacita Datového trezoru je naplněna  | 3             |         | 52.2 - Součinnost s jinými objekty (s | CNS a.s. 18             | 05.2021 13:55:12 | 18.05.2021 13:55:12      |  |
|     | Převody do spisovny  |                 |                 |                          |                                        |               |         |                                       |                         |                  |                          |  |
| 0   | Převod dokumentů     |                 |                 |                          |                                        |               |         |                                       |                         |                  |                          |  |
| •   | Převod spisů         |                 |                 |                          |                                        |               |         |                                       |                         |                  |                          |  |

Popis jednotlivých ikon, dostupných na formuláři Převodu spisů:

"Zobrazení detailu spisu": provede zobrazení detailu spisu v režimu pro čtení.

"Předání spisů do spisovny": provede předání vybraných spisů do spisovny.

Nejprve je potřeba vybrat spisovnu, do které budou spisy předány a poté je zvoleno, zda budou spisy vloženy do nového návrhu předávacího protokolu nebo do již existujícího.

Kliknutím na tlačítko "PŘEDAT" dojde k vložení vybraných spisů na návrh předávacího protokolu, který je zobrazen jak uživateli (v sekci Převody do spisovny/Návrhy a protokoly/Návrhy neschválené), tak i pracovníkovi spisovny (modul Spisovna/Návrhy a protokoly/Návrhy neschválené).

Při předání entit na návrh probíhá validace, zda jsou komponenty v el. podobě, které jsou vloženy v dokumentech s formou "Digitální" a "Zdigitalizovaná", ve výstupním datovém formátu (v případě, že pro ně výstupní datový formát existuje). Tato validace se nastavuje v Administrace/Aplikace/Parametry aplikace, záložka "Obecné".

| Předání spisů do                                                                                | o spisovny                 | ×    |  |  |  |  |  |  |  |  |
|-------------------------------------------------------------------------------------------------|----------------------------|------|--|--|--|--|--|--|--|--|
|                                                                                                 |                            |      |  |  |  |  |  |  |  |  |
| Spisovna ODSH                                                                                   |                            |      |  |  |  |  |  |  |  |  |
| Vložit obsah do předávacího protokolu<br>Protokol<br>1315 (datum vytvoření 18.05.2021 13:57:49) |                            |      |  |  |  |  |  |  |  |  |
| Vložit obsah do no                                                                              | ového předávacího protokol | lu   |  |  |  |  |  |  |  |  |
| Název                                                                                           |                            |      |  |  |  |  |  |  |  |  |
|                                                                                                 | PŘEDAT ZAV                 | /ŘÍT |  |  |  |  |  |  |  |  |

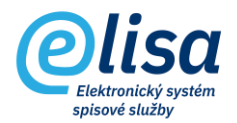

"Zatřídění do archivní krabice": provede zobrazení seznamu neuzavřených archivních krabic, kde je možné založit nebo vybrat archivní krabici, do které budou vloženy spisy. Do spisovny se pak předává archivní krabice (viz podsekce Archivní krabice).

### 1.1.3 Převod obsahu složek

Na formuláři lze vyhledat a předat do spisovny obsah složek, které obsahují entity, které jsou vyřízené (u samostatných dokumentů) a uzavřené (u spisů).

| Olisa                | ≡ Kancel       | ář 🖊 Převody do spisov | ny 🖊 Převod obsahu slo | ožel Hledat    | *               | Přihlášen:<br>DiS. | , <u>Prezentační funkční r</u> | nísto Čárový kód         | 🕞 🕒 🚢          |
|----------------------|----------------|------------------------|------------------------|----------------|-----------------|--------------------|--------------------------------|--------------------------|----------------|
| Cuisa                | Převod obsa    | hu složek              |                        |                |                 |                    |                                |                          |                |
| 🔜 KANCELÁŘ 🗄         | + 🗋 🧷 १        | * * * * * * * *        | . 0 =                  |                |                 |                    |                                |                          |                |
| M Přehled            | C Plistup      |                        |                        | and the sector |                 | <b>7</b>           |                                |                          | NAÕIOT         |
| Dokumenty            | Vše            | ✓ Porado               | /e cisio               | Strucny popis  |                 | Znacka             | Zalozeno od do                 |                          | NACISI         |
| Spisy a sběrné archy | Pořadové číslo | Značka složky          | Popis                  |                | Nadřízená složk | a                  | Založeno                       | Vlastník                 | Přístup        |
| Složky a podsložky   | 1500           | eud                    | Uřední deska           |                |                 |                    | 09.03.2022 22:21:15            | Ondrich Martin Bc. DiS., | Béžný dokument |
| Zásilky              |                |                        |                        |                |                 |                    |                                |                          |                |
| Externí subjekty     |                |                        |                        |                |                 |                    |                                |                          |                |
| Převody do spisovny  |                |                        |                        |                |                 |                    |                                |                          |                |
| O Převod dokumentů   |                |                        |                        |                |                 |                    |                                |                          |                |
| O Převod spisů       |                |                        |                        |                |                 |                    |                                |                          |                |
| Převod obsahu složek |                |                        |                        |                |                 |                    |                                |                          |                |

#### Popis jednotlivých ikon, dostupných na formuláři Převodu obsahu složek:

"Zobrazení detailu složky": provede zobrazení detailu složky v režimu pro čtení.

"Předání obsahu složky do spisovny": provede předání obsahu vybrané složky do spisovny. Po převodu do spisovny se obsah složky vyjme a ve spisovně se entity zobrazí v sekcích pro Dokumenty a Spisy.

Nejprve je potřeba vybrat spisovnu, do které bude obsah složky předán a poté je zvoleno, zda bude obsah složky vložen do nového návrhu předávacího protokolu nebo do již existujícího.

Kliknutím na tlačítko "PŘEDAT" dojde k vložení vybrané složky na návrh předávacího protokolu, který je zobrazen jak uživateli (v sekci Převody do spisovny/Návrhy a protokoly/Návrhy neschválené), tak i pracovníkovi spisovny (modul Spisovna/Návrhy a protokoly/Návrhy neschválené).

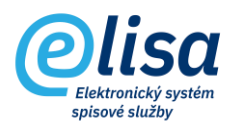

Při předání entit na návrh probíhá validace, zda jsou komponenty v el. podobě, které jsou vloženy v dokumentech s formou "Digitální" a "Zdigitalizovaná", ve výstupním datovém formátu (v případě, že pro ně výstupní datový formát existuje). Tato validace se nastavuje v Administrace/Aplikace/Parametry aplikace, záložka "Obecné".

| Předání obsahu složky do spisovny                                                                                               | × |
|----------------------------------------------------------------------------------------------------|---|
|                                                                                                    |   |
| Spisovna ODSH                                                                                                    | • |
| <ul> <li>Vložit obsah do předávacího protokolu</li> <li>Protokol</li> <li>1315 (datum vytvoření 18.05.2021 13:57:49)</li> </ul> | ~ |
| Vložit obsah do nového předávacího protokolu                                                                                    |   |
| Název                                                                                                    |   |
| PŘEDAT ZAVŘÍT                                                                                                    |   |

"Zatřídění do archivní krabice": provede zobrazení seznamu neuzavřených archivních krabic, kde je možné založit nebo vybrat archivní krabici, do které bude vložen obsah složky. Do spisovny se pak předává archivní krabice (viz podsekce Archivní krabice).

"Zobrazení seznamu": provede zobrazení složek v řádkovém (seznam) zobrazení. Jde o výchozí stav.

"Zobrazení stromu": provede zobrazení složek ve stromovém zobrazení.

# 1.1.4. Převod dílů

Na formuláři lze vyhledat a předat do spisovny díly typových spisů, které jsou uzavřené.

#### Převody do spisovny – stručný návod

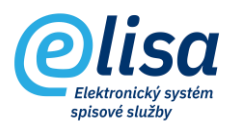

|        | olisa                  | =           | Kancelář / Převody     | do spiso         | ovny / Převod dílů      | Hled | Jat 🔹                   | Přil | hlášen: Bc. Martin Ondřich D | iS., <u>Prezentační funk</u> | cční místo Čárový   | kõd               | ₽ ±            |
|--------|------------------------|-------------|------------------------|------------------|-------------------------|------|-------------------------|------|------------------------------|------------------------------|---------------------|-------------------|----------------|
|        | Cuisa                  | Převod dílů |                        |                  |                         |      |                         |      |                              |                              |                     |                   |                |
|        | HANCELÁR :             |             |                        |                  |                         |      |                         |      |                              |                              |                     |                   |                |
| $\sim$ | Přehled                |             |                        |                  |                         |      |                         |      |                              |                              | , - Po              | doba tvp. spisu   |                |
| D      | Dokumenty              | JID         |                        | Popis<br>Skartač | ni znak                 |      | Založeno<br>lisový uzel |      | Uzavřeno                     | Poznámka                     | V                   | le 🖉              | ~              |
|        | Spisy a sbērné archy   | Spisovy     | znak Q                 | Vše              | ÷                       | C    | NS a.s.                 |      | Ondrich Martin               | 1 Bc. DIS., Prezentačni      | fun 👻               |                   | NACIST         |
| r,     | Složky a podsložky     |             | JID                    | 0000             | Popis                   |      | Typový spis             | -    | Součást                      | Založeno                     | Uzavřeno            | Vytvořil          | Diff. Descente |
|        | Zásilky                |             | CNSASS00000041/S0002/D | 0002             | bii - kolaudachi rizeni |      | staveoni spis objektu   |      | Kolaudachi rizeni            | 09.03.2022 22:42:58          | 09.03.2022 22.43.32 | Undrich Martin Bo | Dis, Prezenta  |
| E.     | Externí subjekty       |             |                        |                  |                         |      |                         |      |                              |                              |                     |                   |                |
| Π      | Převody do spisovny    |             |                        |                  |                         |      |                         |      |                              |                              |                     |                   |                |
| C      | ) Převod dokumentů     |             |                        |                  |                         |      |                         |      |                              |                              |                     |                   |                |
| C      | ) Převod spisů         |             |                        |                  |                         |      |                         |      |                              |                              |                     |                   |                |
| C      | ) Převod obsahu složek |             |                        |                  |                         |      |                         |      |                              |                              |                     |                   |                |
| •      | Převod dílů            |             |                        |                  |                         |      |                         |      |                              |                              |                     |                   |                |

Popis jednotlivých ikon, dostupných na formuláři Převodu dílů:

"Zobrazení detailu záznamu": provede zobrazení detailu dílu v režimu pro čtení.

"Předání dílů do spisovny": provede předání vybraných dílů do spisovny.

Nejprve je potřeba vybrat spisovnu, do které bude díl předán a poté je zvoleno, zda bude díl vložen do nového návrhu předávacího protokolu nebo do již existujícího.

Kliknutím na tlačítko "PŘEDAT" dojde k vložení vybraného dílu na návrh předávacího protokolu, který je zobrazen jak uživateli (v sekci Převody do spisovny/Návrhy a protokoly/Návrhy neschválené), tak i pracovníkovi spisovny (modul Spisovna/Návrhy a protokoly/Návrhy neschválené).

Při předání entit na návrh probíhá validace, zda jsou komponenty v el. podobě, které jsou vloženy v dokumentech s formou "Digitální" a "Zdigitalizovaná", ve výstupním datovém formátu (v případě, že pro ně výstupní datový formát existuje). Tato validace se nastavuje v Administrace/Aplikace/Parametry aplikace, záložka "Obecné".

| Předání dílů do spisovny                     | × |  |  |  |  |  |  |  |  |
|----------------------------------------------|---|--|--|--|--|--|--|--|--|
|                                              |   |  |  |  |  |  |  |  |  |
| Spisovna ODSH                                |   |  |  |  |  |  |  |  |  |
| Vložit obsah do předávacího protokolu        |   |  |  |  |  |  |  |  |  |
| Protokol                                     | • |  |  |  |  |  |  |  |  |
| Vložit obsah do nového předávacího protokolu |   |  |  |  |  |  |  |  |  |
| Název                                        |   |  |  |  |  |  |  |  |  |
| PŘEDAT ZAVŘÍT                                |   |  |  |  |  |  |  |  |  |

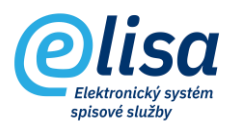

# 1.1.5. Archivní krabice

Na formuláři lze spravovat (vytvářet, editovat, předávat do spisovny) archivní krabice, které obsahují vyřízené dokumenty a uzavřené spisy.

Do archivní krabice by měly být vkládány dokumenty a spisy, které obsahují stejný spisový znak jako má archivní krabice.

|     | Olisa                   | ≡ Ka             | ncelář / Přev | ody do spisovny / Arch | livní krabice             | Hledat •             | Přihlášen: Bc. M                                           | lartin Ondřid | ch DiS., <u>Prezenta</u> | ační funkční míst | Q Čárový kód     | . 🗗 🗧     |  |  |
|-----|-------------------------|------------------|---------------|------------------------|---------------------------|----------------------|------------------------------------------------------------|---------------|--------------------------|-------------------|------------------|-----------|--|--|
|     | Clisu                   | Archivní krabice |               |                        |                           |                      |                                                            |               |                          |                   |                  |           |  |  |
|     | 🔜 KANCELÁŘ 🚦            |                  |               |                        |                           |                      |                                                            |               |                          |                   |                  |           |  |  |
| 2   | Přehled                 |                  |               |                        | C Stručný popis           |                      |                                                            | - Ska         | rtační znak              |                   |                  |           |  |  |
| D   | Dokumenty               | Spisový uzel     | no od do      |                        | Zápisy<br>Vistnik         | adh kanzultant 1 🗸 🔻 | Spisový znak<br>Stav záznamu                               | Vš            | e<br>loba arch. krabice  | •                 | Rok sp. události | NAČÍOT    |  |  |
|     | Spisy a sběrné archy    | CN3 8.5.         |               |                        |                           | oub.konzukank 1      | Piduly Zazilari                                            |               | -                        |                   |                  |           |  |  |
| 6   | Složky a podsložky      |                  | Pocet         | 12.03.2014 16:02:39    | Popis<br>Zápisy z jednání |                      | Spisovy znak<br>453.1 - Žádosti o zápis, změnu zápisu a vý | maz, rozhodn  | SK. Zn.                  | 5 SK. IN.         | Rok sp. udalosti | Ruchi pl. |  |  |
|     | Zásilky                 |                  |               |                        |                           |                      |                                                            |               |                          |                   |                  |           |  |  |
| ĺ±∃ | Externí subjekty        |                  |               |                        |                           |                      |                                                            |               |                          |                   |                  |           |  |  |
|     | Převody do spisovny     |                  |               |                        |                           |                      |                                                            |               |                          |                   |                  |           |  |  |
| C   | ) Převod dokumentů      |                  |               |                        |                           |                      |                                                            |               |                          |                   |                  |           |  |  |
| C   | ) Převod spisů          |                  |               |                        |                           |                      |                                                            |               |                          |                   |                  |           |  |  |
| C   | ) Převod obsahu složek  |                  |               |                        |                           |                      |                                                            |               |                          |                   |                  |           |  |  |
| C   | ) Převod dílů           |                  |               |                        |                           |                      |                                                            |               |                          |                   |                  |           |  |  |
| C   | ) Zvalidované dokumenty |                  |               |                        |                           |                      |                                                            |               |                          |                   |                  |           |  |  |
|     | Archivní krabice        |                  |               |                        |                           |                      |                                                            |               |                          |                   |                  |           |  |  |

Popis jednotlivých ikon, dostupných na formuláři Archivních krabic:

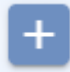

"Založení nové archivní krabice": umožní vytvořit novou krabici.

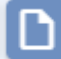

"Zobrazení detailu archivní krabice": provede zobrazení detailu krabice v režimu pro čtení. Detail archivní krabice je popsán v podkapitole <u>1.1.5.1 Detail Archivní krabice</u>.

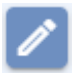

"Změna údajů archivní krabice": provede zobrazení detailu krabice v režimu pro editaci.

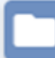

"Uzavření archivní krabice": provede uzavření doposud neuzavřené krabice. Při uzavření krabice probíhá kontrola, zda některá z vložených entit nemá rozdílný spisový znak jako má krabice. Pokud ano, tak se zobrazí upozornění.

Do uzavřené krabice není možné vkládat entity a ani je z ní vyjímat.

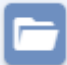

,Otevření archivní krabice": provede otevření uzavřené krabice.

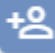

"Předání archivních krabic do spisovny": provede předání krabice do spisovny.

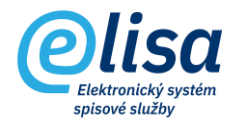

Nejprve je potřeba vybrat spisovnu, do které bude krabice předána a poté je zvoleno, zda bude krabice vložena do nového návrhu předávacího protokolu nebo do již existujícího.

Kliknutím na tlačítko "PŘEDAT" dojde k vložení vybrané krabice na návrh předávacího protokolu, který je zobrazen jak uživateli (v sekci Převody do spisovny/Návrhy a protokoly/Návrhy neschválené), tak i pracovníkovi spisovny (modul Spisovna/Návrhy a protokoly/Návrhy neschválené).

Při předání entit na návrh probíhá validace, zda jsou komponenty v el. podobě, které jsou vloženy v dokumentech s formou "Digitální" a "Zdigitalizovaná", ve výstupním datovém formátu (v případě, že pro ně výstupní datový formát existuje). Tato validace se nastavuje v Administrace/Aplikace/Parametry aplikace, záložka "Obecné".

| Předání archivních krabic do spisovny        |   |  |  |  |  |  |  |  |  |  |
|----------------------------------------------|---|--|--|--|--|--|--|--|--|--|
|                                              |   |  |  |  |  |  |  |  |  |  |
| Spisovna ODSH                                |   |  |  |  |  |  |  |  |  |  |
| O Vložit obsah do předávacího protokolu      |   |  |  |  |  |  |  |  |  |  |
| Protokol                                     | • |  |  |  |  |  |  |  |  |  |
| Vložit obsah do nového předávacího protokolu |   |  |  |  |  |  |  |  |  |  |
| Název                                        |   |  |  |  |  |  |  |  |  |  |
| PŘEDAT ZAVŘÍT                                |   |  |  |  |  |  |  |  |  |  |

#### 1.1.5.1. Detail Archivní krabice

Detail archivní krabice obsahuje tři záložky: PROFIL, OBSAH ARCHIVNÍ KRABICE a RUČNÍ PLNĚNÍ.

#### 1.1.5.1.1. Záložka PROFIL

Záložka obsahuje informace (např. Popis, Spisový znak, apod.) identifikující archivní krabici.

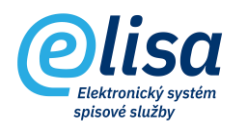

| Archivní krabice - editace                                              |                      |                                     |                               | × |
|-------------------------------------------------------------------------|----------------------|-------------------------------------|-------------------------------|---|
|                                                                         |                      |                                     |                               |   |
| Počet vložených záznamů: 3                                              | Archivní krabice     |                                     | Vytvořeno                     |   |
| PROFIL                                                                  | OBSAH ARCHIVN        | IÍ KRABICE                          | RUČNÍ PLNĚNÍ                  |   |
| Pořadové číslo                                                          | Spisový uzel         |                                     | Stav záznamu<br>Platný záznam | - |
| Zápisy z jednání                                                        |                      |                                     |                               |   |
| Podrobný popis                                                          |                      |                                     |                               | Q |
| Spisový znak<br>453.1 - Žádosti o zápis, změnu zápisu a                 | výmaz rozhodnutí 🗙 Q | Založeno                            |                               |   |
| Skart. znak<br>V<br>V<br>Skart. znak<br>Skart. znak<br>Skart. znak<br>5 |                      | Rok sp. události                    |                               |   |
| Nezvoleno                                                               | •                    | Rok skartace                        |                               |   |
|                                                                         |                      | Podoba arch. krabice —<br>Analogová |                               |   |
| Poznámka                                                                |                      |                                     |                               | Q |
|                                                                         | ULOŽIT               | ZAVŘÍT                              |                               |   |

#### 1.1.5.1.2. Záložka OBSAH ARCHIVNÍ KRABICE

Záložka obsahuje vložené dokumenty a spisy, které je možné po označení zobrazit (tl. "ZOBRAZIT") nebo vyjmout z krabice (tl. "VYJMOUT").

| Archivn                                               | Archivní krabice - editace |                      |    |                            |                             |             |          |  |  |  |  |  |
|-------------------------------------------------------|----------------------------|----------------------|----|----------------------------|-----------------------------|-------------|----------|--|--|--|--|--|
| C                                                     | ? 6                        | +                    |    |                            |                             |             |          |  |  |  |  |  |
| Počet vložených záznamů: 3 Archivní krabice Vytvořeno |                            |                      |    |                            |                             |             |          |  |  |  |  |  |
|                                                       | PROF                       | ΊL                   |    | OBSAH ARCHIVNÍ K           | RABICE                      | RUČN        | Í PLNĚNÍ |  |  |  |  |  |
| Pořadí                                                |                            | Popis                |    | Číslo jednací / Sp. značka | Spisový znak                | Typ objektu |          |  |  |  |  |  |
| 1                                                     | Ô                          | Zápis z jednání břez | en | 21/2014/CNS/truksova       | 453.1 - Žádosti o zápis, zm | ně Dokument | ZAPŮJČIT |  |  |  |  |  |
| 2                                                     | ê                          | Zápis z jednání dub  | en | 22/2014/CNS/truksova       | 453.1 - Žádosti o zápis, zm | ně Dokument |          |  |  |  |  |  |
| 3                                                     | ê                          | Dokument OI 3        |    | 237/2014/0I/SSL            | 453.1 - Žádosti o zápis, zm | ně Dokument |          |  |  |  |  |  |
| _                                                     |                            |                      | _  |                            |                             |             |          |  |  |  |  |  |
| Celkem                                                | záznamů:                   |                      |    |                            |                             |             |          |  |  |  |  |  |
| 3                                                     |                            |                      |    |                            |                             |             |          |  |  |  |  |  |
|                                                       |                            |                      |    | ULOŽIT                     | ZAVŘÍT                      |             |          |  |  |  |  |  |

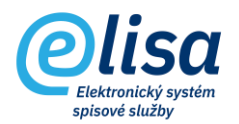

#### 1.1.6. Návrhy a protokoly

Sekce Návrhy a protokoly obsahuje podsekce návrhů a protokolů dle jejich stavu zpracování.

Návrhy a protokoly obsahují entity (dokumenty, spisy, krabice nebo díly), které jsou předávány nebo předány na spisovnu.

#### 1.1.6.1 Návrhy neschválené

Formulář obsahuje seznam neschválených návrhů. Dokud je návrh neschválený pracovníkem spisovny, tak uživatel, který návrh vytvořil, může do návrhu vkládat další entity nebo je z návrhu vyjímat.

|    | Olisa                 | ≡                        | Kancelář /                                                                 | Převody do spiso | ovny / Návrh     | y neschválené | Hledat             |                                 | •                   | Přihlášen: I              | Bc. Martin Ondřich Di        | S., <u>Prezentační fun</u> | nkční mís | čárový kód                    | . ₽ +        |
|----|-----------------------|--------------------------|----------------------------------------------------------------------------|------------------|------------------|---------------|--------------------|---------------------------------|---------------------|---------------------------|------------------------------|----------------------------|-----------|-------------------------------|--------------|
|    | Cusu                  | Návrh                    | y neschvále                                                                | ené              |                  |               |                    |                                 |                     |                           |                              |                            |           |                               |              |
|    | 📙 KANCELÁŘ 🚦          |                          |                                                                            |                  |                  |               |                    |                                 |                     |                           |                              |                            |           |                               |              |
|    | Přehled               | Star skirtu Cale postidu |                                                                            |                  |                  |               |                    |                                 |                     |                           |                              |                            |           |                               |              |
| D  | Dokumenty             | Vytvorei                 |                                                                            |                  | 1349             |               |                    | NACIST                          |                     |                           |                              |                            |           |                               |              |
|    | Spisy a sběrné archy  | Číslo pr. Název          |                                                                            |                  |                  |               |                    | Datum vytvoření Kritéria výběru |                     |                           |                              |                            |           | Autor                         | Spisový uzel |
| 5  | Složky a podsložky    | 1349                     | 1349 Zápisy z porad SSL 2021                                               |                  |                  |               |                    |                                 | :16:56 Popis: «vše  | >;Spisový znak: «vše»;Typ | dokumentu: «vše»;Skartačni ; | znak: «vše»;Datum dorui    | čení od:  | Ondrich Martin Bc. DiS., Pr., | CNS a.s.     |
|    | Zásilky               |                          | Návrh - editace X                                                          |                  |                  |               |                    |                                 |                     |                           |                              |                            |           |                               |              |
| ۲. | Externí subjekty      |                          |                                                                            |                  |                  |               |                    |                                 |                     |                           |                              |                            |           |                               |              |
|    | Převody do spisovny   |                          |                                                                            |                  |                  |               |                    |                                 |                     |                           |                              |                            |           |                               |              |
| C  | Převod dokumentů      |                          | 1349 Unance Martin Bic, Dis., Přezentách funkcin misto 10.03.2022 12:16:56 |                  |                  |               |                    |                                 |                     |                           |                              |                            |           |                               |              |
| 0  | Převod spisů          |                          |                                                                            | DOKUMENTY        |                  | SPISY         |                    | A                               | RCHIVNI KRABICE     |                           | TYPOVE SPISY                 |                            |           |                               |              |
| C  | Převod obsahu složek  |                          | Vyhledat                                                                   |                  |                  |               |                    |                                 |                     |                           |                              |                            |           |                               |              |
| (  | ) Převod dílů         |                          | 🔲 Ev. č.                                                                   | Číslo jednací    | Popis            | Typ dokumentu | Spisový znak       | Forma                           | Datum vyřízení      | Datum sp. události        | Datum odebrání               | ZOBRAZIT                   |           |                               |              |
| 0  | Zvalidované dokumenty |                          | 5                                                                          | CNSA/4/2022/cn   | cizi dok - odpov |               | Postoupení věcně n | A                               | 16.02.2022 10:21:44 | 16.02.2022 10:21:44       |                              |                            |           |                               |              |
| C  | Archivní krabice      |                          |                                                                            |                  |                  |               |                    |                                 | _                   |                           |                              |                            |           |                               |              |
| (  | 9 Návrhy a protokoly  |                          | Celken záznamů: 1 (1<br>označeno)                                          |                  |                  |               |                    |                                 |                     |                           |                              |                            |           |                               |              |
|    | Návrhy neschválené    |                          |                                                                            |                  |                  |               | ULOŽIT             | ZAVŘ                            | ίт                  |                           |                              |                            |           |                               |              |
|    | Návrhy schváleně      |                          |                                                                            |                  |                  |               | GEOLIT             | 2010                            |                     |                           |                              | _                          |           |                               |              |

#### Popis jednotlivých ikon, dostupných na formuláři neschválených návrhů:

"Zobrazení detailu záznamu": provede zobrazení detailu návrhu pro čtení.

Detail návrhu obsahuje informace identifikující návrh a dále pak záložky dle typu jednotlivých entit, kde je možné entitu po jejím označení zobrazit (tl. "ZOBRAZIT") nebo provést její vyjmutí

(tl. "VYJMOUT") z návrhu. Z detailu návrhu lze pomocí ikony *3*, Zobrazí tiskovou sestavu" vytisknout návrh předávacího protokolu.

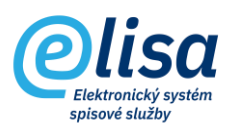

| Návrh - editace                                                                                                    |                                                                                                    |       |               |              |       |                |                    |                |          |  |  |  |
|----------------------------------------------------------------------------------------------------|----------------------------------------------------------------------------------------------------|-------|---------------|--------------|-------|----------------|--------------------|----------------|----------|--|--|--|
|                                                                                                    |                                                                                                    |       |               |              |       |                |                    |                |          |  |  |  |
| Čislo         Autor         Datum navrženi           1349         Ondřích Martin Bc. DiS., Prezentační funkční místo         Datum navrženi |                                                                                                    |       |               |              |       |                |                    |                |          |  |  |  |
|                                                                                                    | DOKUMENTY SPISY ARCHIVNÍ KRABICE TY                                                                                                  |       |               |              |       |                |                    |                |          |  |  |  |
| Vyhledat                                                                                                    |                                                                                                    |       |               |              |       |                |                    |                |          |  |  |  |
| Ev. č.                                                                                                    | Číslo jednací                                                                                                    | Popis | Typ dokumentu | Spisový znak | Forma | Datum vyřízení | Datum sp. události | Datum odebrání | ZOBRAZIT |  |  |  |
| 5                                                                                                    | CNSA/4/2022/cn         cizi dok - odpov         Postoupení věcně n         A         16.02.2022 10:21:44         16.02.2022 10:21:44 |       |               |              |       |                |                    |                |          |  |  |  |
|                                                                                                    |                                                                                                    |       |               |              |       |                |                    |                |          |  |  |  |
| Celkem záznamů: 1 (1                                                                                                    |                                                                                                    |       |               |              |       |                |                    |                |          |  |  |  |
| označeno)                                                                                                    |                                                                                                    |       |               |              |       |                |                    |                |          |  |  |  |
| ULOŽIT ZAVŘÍT                                                                                                    |                                                                                                    |       |               |              |       |                |                    |                |          |  |  |  |

ľ

D

"Změna údajů záznamu": provede zobrazení detailu návrhu v režimu pro editaci.

"Zrušení (zneaktivnění) záznamu": provede změnu stavu návrhu na "Stornováno", čímž dojde k vyjmutí obsahu návrhu.

UPOZORNĚNÍ: jde o nevratnou operaci.

#### 1.1.6.2. Návrhy schválené

Formulář obsahuje seznam schválených (schválení provádí pracovník spisovny) návrhů, které doposud nebyly převedeny do spisovny. Do schváleného návrhu již nelze vkládat žádné entity.

| Oli              | sa         | =             | Kancelář /                                                                                                    | Převody do spiso | vny / Návrhy     | schválené     | Hiedat                |                 | *                         | Přihlášen: Bc.                | Martin Ondřich DiS., <u>Pr</u> | ezentační funkční r         | místo Čárový kôd    |                 |  |
|------------------|------------|---------------|----------------------------------------------------------------------------------------------------|------------------|------------------|---------------|-----------------------|-----------------|---------------------------|-------------------------------|--------------------------------|-----------------------------|---------------------|-----------------|--|
| 0"               | Ju         | Návrhy        | Návrhy schválené                                                                                                    |                  |                  |               |                       |                 |                           |                               |                                |                             |                     |                 |  |
| RANCE            | LÁŘ :      |               |                                                                                                    |                  |                  |               |                       |                 |                           |                               |                                |                             |                     |                 |  |
| <u>∕</u> Přehled |            | - Čislo proto |                                                                                                    |                  |                  |               |                       |                 |                           |                               |                                |                             |                     |                 |  |
| Dokumenty        |            | 1349          |                                                                                                    |                  |                  | NACIST        |                       |                 |                           |                               |                                |                             |                     |                 |  |
| Spisy a sběrné a | rchy       | Číslo pr.     | Název                                                                                                    |                  |                  | Datur         | n vytvoření K         | ritéria výběru  |                           |                               | Autor                          | Spisový uzel                | Schvalovatel        | Datum schválení |  |
| Složky a podslož | šky        | 1349          | Zápisy z pora                                                                                                    | d SSL 2021       |                  |               | 2022 12:16:56 P       | opis: «vše»;Spi | isový znak: «vše>;Typ dok | Ondrich Martin Bc. DiS., Pr., | CNS a.s.                       | Ondrich Martin Bc. DiS., Pr | 10.03.2022 12:45:56 |                 |  |
| Zásilky          |            |               | Návrh - de                                                                                                    | etail            |                  |               |                       |                 |                           |                               |                                | ×                           |                     |                 |  |
| Externí subjekty |            |               | ICOB DA                                                                                                    |                  |                  |               |                       |                 |                           |                               |                                |                             |                     |                 |  |
| Převody do spiso | ovny       |               | Listo Destinantesi<br>1930 Destinantesi Destinantesi |                  |                  |               |                       |                 |                           |                               |                                |                             |                     |                 |  |
| O Převod dokum   | nentů      |               | 1349                                                                                                    | DOVUMENTY        |                  | 00101         | on Martin Dc. Dio., P | rezentacini re  |                           | TUDOVÉ ODIOV                  |                                |                             |                     |                 |  |
| O Převod spisů   |            |               |                                                                                                    | 37131            |                  | ^             | RCHIVNI KRADICE       | TTPOVE SPIST    | - 10                      |                               |                                |                             |                     |                 |  |
| O Převod obsah   | u složek   |               | Vyhledat                                                                                                    |                  |                  |               |                       |                 |                           |                               |                                |                             |                     |                 |  |
| O Převod dílů    |            |               | 🔲 Ev. č.                                                                                                    | Číslo jednací    | Popis            | Typ dokumentu | Spisový znak          | Forma           | Datum vyřízení            | Datum sp. události            | Datum odebrání                 | ZOBRAZIT                    |                     |                 |  |
| O Zvalidované d  | okumenty   |               | 5                                                                                                    | CNSA/4/2022/cn   | cizi dok - odpov |               | Postoupení věcně n.   | _ A             | 16.02.2022 10:21:44       | 16.02.2022 10:21:44           |                                | (13M001                     |                     |                 |  |
| Archivní krabi   | ce         |               |                                                                                                    |                  |                  |               |                       |                 |                           |                               |                                | - 84                        |                     |                 |  |
| C Návrhy a proto | okoly      |               |                                                                                                    |                  |                  |               |                       |                 |                           |                               |                                |                             |                     |                 |  |
| 🔿 Návrhy ne      | rschvälené |               | označeno)                                                                                                    |                  |                  |               |                       |                 |                           |                               |                                | - 84                        |                     |                 |  |
| Návrhy so        | hválené    | m             | υιο2ιτ ΖΑνξίτ                                                                                                    |                  |                  |               |                       |                 |                           |                               |                                |                             |                     |                 |  |

Popis jednotlivých ikon, dostupných na formuláři schválených návrhů:

"Zobrazení detailu záznamu": provede zobrazení detailu návrhu pro čtení.

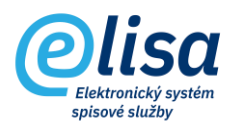

#### 1.1.6.3 Převedené protokoly

Formulář obsahuje seznam převedených protokolů (převedení provádí pracovník spisovny). Je tak možné vždy dohledat, jaké entity byly předány do spisovny. Z detailu protokolu lze pomocí

ikony

n

"Zobrazí tiskovou sestavu" vytisknout protokol o převodu do spisovny.

|   | Olisa                 | =           | Kancelář /                                                                                                    | Převody do spisov | ny / Převede     | né protokoly  | Hiedat                         |         | *                            | Přihlášen: B        | c. Martin Ondrich DiS.,       | Prezentační funkční | čárový kôd                   | G                   |
|---|-----------------------|-------------|----------------------------------------------------------------------------------------------------|-------------------|------------------|---------------|--------------------------------|---------|------------------------------|---------------------|-------------------------------|---------------------|------------------------------|---------------------|
|   | Cusu                  | Převed      | Převedené protokoly                                                                                                    |                   |                  |               |                                |         |                              |                     |                               |                     |                              |                     |
|   | KANCELÁŘ I            | + 0         |                                                                                                    |                   |                  |               |                                |         |                              |                     |                               |                     |                              |                     |
| 2 | Přehled               | Cito protou |                                                                                                    |                   |                  |               |                                |         |                              |                     |                               |                     |                              |                     |
| 0 | Dokumenty             | 1948        |                                                                                                    |                   |                  |               | -                              |         |                              |                     |                               |                     |                              |                     |
|   | Spisy a sběrné archy  | Ĉislo pr.   | Název                                                                                                    |                   | Datum vytvoi     | eni Kritéria  | i výběru                       | Autor   |                              | Spisový uzel        | Schwalovatel                  | Datum schväleni     | Převodl                      | Datum převodu       |
| - | Složky a podsložky    | 1349        | Zápisy z porac                                                                                                    | 1 SSL 2021        |                  | 216.56 Popis: | «vše», Spisový znak. «vše», Ty | rp do 0 | ndfich Martin Bc. DiS., Pr., | CNS a.s.            | Ondrich Martin Bc. DiS., Pr., | 10.03.2022 12.45.56 | Ondflich Martin Bc. DiS., Pr | 10.03.2022 12:51:03 |
|   | Zásilky               |             | Předávací protokol - detail X                                                                                                    |                   |                  |               |                                |         |                              |                     |                               |                     |                              |                     |
| 1 | Externí subjekty      |             |                                                                                                    |                   |                  |               |                                |         |                              |                     |                               |                     |                              |                     |
|   | Převody do spisovny   |             | Čelo<br>1940 – Autor Andre Stanik Ra Nin Danaski i fanik i juži se se se se se se se se se se se se se                                                                                                    |                   |                  |               |                                |         |                              |                     |                               |                     |                              |                     |
| 0 | Převod dokumentů      |             | DOM INTENT         POINT         DOM INTENT         DOM INTENT </th <th></th> <th></th> <th></th> |                   |                  |               |                                |         |                              |                     |                               |                     |                              |                     |
| 0 | Převod spisů          |             |                                                                                                    | DOROMENTY         |                  | 56131         |                                |         |                              |                     | TTE OTE SPIST                 |                     |                              |                     |
| 0 | Převod obsahu složek  |             | Vyhledat                                                                                                    | Vyhiedat          |                  |               |                                |         |                              |                     |                               |                     |                              |                     |
| 0 | Pfevod dilů           |             | Ev. č.                                                                                                    | Číslo jednací     | Popis            | Typ dokumentu | Spisový znak                   | Forma   | Datum vyřízení               | Datum sp. události  | Datum odebrání                | ZOBRAZIT            |                              |                     |
| 0 | Zvalidované dokumenty |             | 5                                                                                                    | CNSA/4/2022/cn_   | cizi dok - odpov |               | Postoupení vécně n             | A       | 16.02.2022 10:21:44          | 16.02 2022 10:21:44 |                               |                     |                              |                     |
| 0 | Archivní krabice      |             |                                                                                                    |                   |                  |               |                                |         |                              |                     |                               |                     |                              |                     |
| C | Návrhy a protokoły    |             |                                                                                                    |                   |                  |               |                                |         |                              |                     |                               |                     |                              |                     |
|   | O Náwhy neschválené   |             | Celkem zá                                                                                                    | iznamů: 1 (1      |                  |               |                                | -       |                              |                     |                               |                     |                              |                     |
|   | O Návrhy schválené    |             | označeno)                                                                                                    |                   |                  |               |                                |         |                              |                     |                               |                     |                              |                     |
|   | Převedené protokoly   | 1.2         | UL02/IT ZAVŘIT                                                                                                    |                   |                  |               |                                |         |                              |                     |                               |                     |                              |                     |

Popis jednotlivých ikon, dostupných na formuláři převedených protokolů:

"Zobrazení detailu záznamu": provede zobrazení detailu protokolu pro čtení.